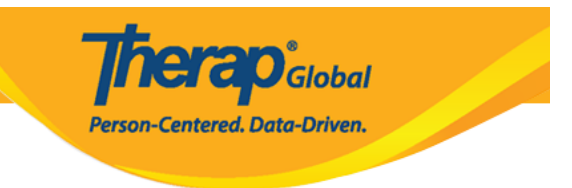

## **Generar informe ISP - Informe clínico**

Genere informes de ISP sobre los servicios prestados a las personas para realizar un seguimiento de la prestación de servicios y el progreso hacia los objetivos.

Los usuarios con la función de **ISP Report** (informe de ISP) pueden crear informes sobre el programa ISP para las personas en sus cargos de casos. Se pueden generar informes para programas de ISP aprobados y descontinuados.

1. Haga clic en el enlace **Report** (Informe) disponible en la fila Datos del ISP en la **Individual tab**).

| Por hacer                           | Cuida                               | dos                                                                         |
|-------------------------------------|-------------------------------------|-----------------------------------------------------------------------------|
| Individual                          | T-Log                               | Nuevo   Buscar   Archivar                                                   |
| Salud                               | Nota de casos                       | Nuevo   Buscar   Archivar  <br>PDF masivo                                   |
| Agencia                             | Informes de eventos generales (GER) | Nuevo   Buscar                                                              |
| Facturación                         | Resolución GER                      | Nuevo   GER no abordados  <br>Resoluciones abiertas                         |
| Administrador                       |                                     | Investigaciones abiertas   Buscar                                           |
| Informes de la                      | Testigo                             | Buscar                                                                      |
| agencia                             | Resúmenes del evento                | Vista                                                                       |
| Página<br>principal de<br>Individuo | Datos del ISP                       | Nuevo   Buscar   <mark>Informe</mark>  <br>Buscar informe   Panel de inicio |
| Individuo                           | Plan de medidas del personal        | Nuevo   Buscar   Revisar   Archivar                                         |

2. Seleccione el programa de la página Seleccionar programa para el programa ISP.

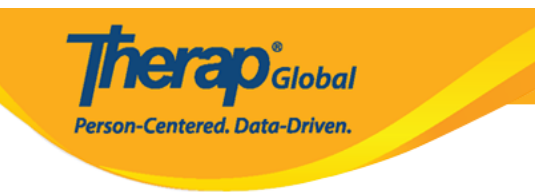

## Seleccionar un programa para el programa del ISP

| AII A B C D E F                     | G H I J K L M N O                                   | P Q R S T U                          | V W X Y Z                       |              |
|-------------------------------------|-----------------------------------------------------|--------------------------------------|---------------------------------|--------------|
| Filter                              |                                                     |                                      |                                 | 15 v Records |
| Nombre del programa                 | Nombre del sitio                                    | ≑<br>Tipo de programa                | Número de centro 🍦<br>de costes | ID del 🌲     |
| (Demo) Academic Activities          | Therap Global Demonstration<br>Provider             | Preschool                            |                                 | 02           |
| (Demo) Education and<br>Development | (Demo) TG Center for Children<br>With Special Needs | Individualized Skills<br>Development |                                 | 123          |

## 3. Seleccione la persona de la página Lista de personas para el programa ISP.

Lista individual para el Programas del ISP

| Programa: (Demo) Eo        | ducation and Development ((De | emo) TG Center for Children With | Special Needs)      |
|----------------------------|-------------------------------|----------------------------------|---------------------|
| All A B C D                | E F G H I J K L M             | N O P Q R S T U V                | W X Y Z             |
| Filter                     |                               |                                  | 15 V Records        |
| Apellido                   | Primer nombre                 | ID del individuo                 | Fecha de nacimiento |
| Abraham                    | Isaac                         |                                  | 02/01/2011          |
| Basnet                     | Sima                          |                                  | 01/01/2014          |
| Fernandez                  | Luis                          |                                  | 01/10/2000          |
| José                       | María                         |                                  | 01/10/2000          |
| Maria                      | Putri                         |                                  | 01/01/2010          |
| Mary                       | Angela                        |                                  | 05/01/2010          |
| Showing 1 to 9 of 9 entrie | S                             |                                  |                     |

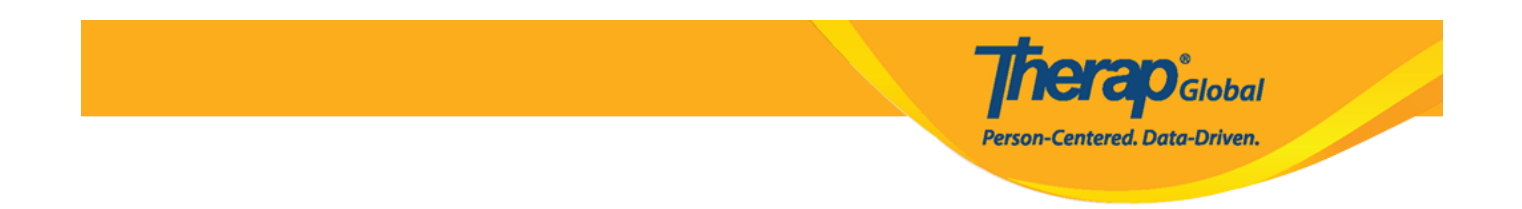

4. Seleccione el nombre del programa ISP y haga clic en el botón **Next** (Siguiente) para generar el informe.

| Lista | a del programa                 | del ISP                             |                                                        |                    |                                              |                                     |                                           |                        |                 |                 |
|-------|--------------------------------|-------------------------------------|--------------------------------------------------------|--------------------|----------------------------------------------|-------------------------------------|-------------------------------------------|------------------------|-----------------|-----------------|
| Filte | ſ                              | You have sele                       | cted 1 items.                                          |                    |                                              |                                     |                                           |                        | 15              | ~ Records       |
| -     | ID de formulario               | Nombre del programa                 | Nombre del sitio                                       | Individual         | Nombre del<br>programa del ISP               | Ingresado por                       | Fecha de comienzo del<br>programa del ISP | Fecha de<br>aprobación | Estado<br>All 👻 | Zona<br>horaria |
|       | ISP-DEMOTPHL-<br>M9N4N6HW2833H | (Demo) Education and<br>Development | (Demo) TG Center for<br>Children With Special<br>Needs | Fernandez,<br>Luis | Comunicaciones<br>conductuales y<br>verbales | Mariam Hossain,<br>Special Educator | 07/20/2023                                | 07/20/2023             | Aprobado        | Asia/Manila     |
| Show  | ving 1 to 3 of 3 entries       |                                     |                                                        |                    |                                              |                                     |                                           |                        | Previous        | 1 Next          |
| <     |                                |                                     |                                                        |                    |                                              |                                     |                                           |                        |                 | >               |
| Ca    | ncelar                         |                                     |                                                        |                    |                                              |                                     |                                           |                        | [               | Siguiente       |

Hay cuatro tipos: **Programmatic Report** (informe programático), **Clinician Report** (informe clínico), **Data Collection Monthly Report** (informe mensual de recopilación de datos) y **Hab Documentation Record** (registro de documentación Hab).

5. Seleccione el **Report Type** (Tipo de informe) como **Clinician** (Médico) en la página Criterios del informe y mencione la **Start Date** (Fecha de comienzo) y la **End Date** (Fecha de finalización) en las listas desplegables. Haga clic en el botón **Generate** (Generar) para generar el informe.

| Criterios de inf | ormes                      |                                        |                     |
|------------------|----------------------------|----------------------------------------|---------------------|
|                  | Tipo de informe            | Clínico                                |                     |
|                  | Zona horaria               | Asia/Manila                            |                     |
|                  | Fecha de comienzo          | 07/20/2023                             |                     |
|                  | Fecha de finalización      | 07/20/2023                             |                     |
| Incluir progran  | na(s) vinculado(s) del ISP | ○ Yes                                  |                     |
| Programa del I   | SP seleccionado            |                                        |                     |
| ID de formulario | )                          | Programa del ISP                       | Fecha de aprobación |
| ISP-DEMOTPHL     | -M9N4N6HW2833H             | Comunicaciones conductuales y verbales | 07/20/2023          |
|                  |                            |                                        |                     |
| Atrás            |                            |                                        | Generar             |

**Nerap** Global

Person-Centered. Data-Driven.

6. El **Clinician Report** (informe del médico) muestra el nombre de la persona, el intervalo de fechas, el ID del formulario, el estado del programa ISP, la zona horaria, el nombre del programa ISP, el método de puntuación, el objetivo/servicio del programa ISP y los criterios para la finalización, así como los datos del objetivo que ingresado para el marco de tiempo seleccionado. El campo Descripción del informe le permite ingresar un nombre corto para el informe y es obligatorio si desea guardar el informe.

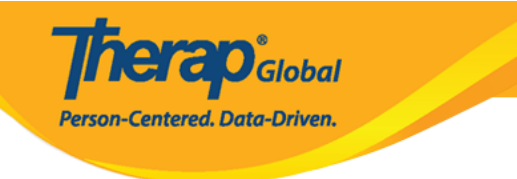

## Informe clínico

| Descripción del informe *                | Informe de Luis                                                                                                    |
|------------------------------------------|----------------------------------------------------------------------------------------------------|
| Nombre del individuo                     | Luis Fernandez.                                                                                                    |
| Intervalo de fechas                      | 07/20/2023 - 07/20/2023                                                                                                  |
|                                          | Comunicaciones conductuales y verbales                                                                                   |
| ID de formulario<br>Estado               | ISP-DEMOTPHL-M9N4N6HW2833H<br>Aprobado (dinámico)                                                                        |
| Zona horaria                             | Asia/Manila                                                                                                    |
| Programa del ISP                         | Comunicaciones conductuales y verbales                                                                                   |
| Método de puntaje                        | Puntaje de progreso                                                                                                    |
| Frecuencia                               | 3                                                                                                    |
| Programar                                | Weekly                                                                                                    |
| Comentario de<br>cronograma y frecuencia |                                                                                                    |
| Objetivo/servicio                        | El personal apoyará a las personas para desarrollar habilidades sociales para socializar en eventos/lugares<br>sociales. |
| Criterios para finalización              | To be able to independently participate in social activities.                                                            |

7. Se mostrarán la tarea, la puntuación y los comentarios de puntuación recopilados para las tareas.

| Fecha:          | 07/20/2023     | Hora de comienzo:       | 10:00 AM       | Hora de finalización:           | 11:00 AM     | Duración (hh:mm):       | 01:00 |
|-----------------|----------------|-------------------------|----------------|---------------------------------|--------------|-------------------------|-------|
| Ubicación:      |                |                         |                | Proveedor de servicio:          | Mariam Ho    | ssain, Special Educator |       |
| Tarea           | Puntaje        | Comentarios sobre pu    | ntaje          |                                 |              |                         |       |
| Jugar con otros | E              | Luis jugó con otros niñ | os y participó | ) en el juego sin la ayuda de s | sus maestros | š.                      |       |
| Comentario:     | Él está mejora | ando.                   |                |                                 |              |                         |       |

herap<sup>®</sup>Global

Person-Centered. Data-Driven.

| Fecha:          | 07/20/2023    | Hora de comienzo:       | 10:00 AM      | Hora de finalización:  | 11:00 AM  | Duración (hh:mm):       | 01:00 |
|-----------------|---------------|-------------------------|---------------|------------------------|-----------|-------------------------|-------|
| Ubicación:      |               |                         |               | Proveedor de servicio: | Mariam Ho | ssain, Special Educator |       |
| Tarea           | Puntaje       | Comentarios sobre pu    | ntaje         |                        |           |                         |       |
| Jugar con otros | М             | No quería jugar con otr | os niños hoy. |                        |           |                         |       |
| Comentario:     | Necesitaba la | ayuda de su maestro h   | oy.           |                        |           |                         |       |

| Tarea(s)        |                                                |
|-----------------|------------------------------------------------|
| Jugar con otros | Juega con otros niños y participa en el juego. |
|                 |                                                |

| Puntaje(s) |                        |
|------------|------------------------|
| E          | Excelente              |
| В          | Bueno                  |
| М          | Moderado               |
| NM         | Necesita Mejorar       |
| N/A        | N / A (No denunciable) |

8. Los usuarios también pueden ingresar el progreso hacia los resultados y comentarios o recomendaciones en el informe. Haga clic en el botón **Save** (Guardar) para guardar el informe.

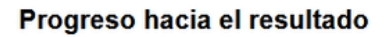

| Progreso hacia el resultado | Mantenimiento            | ~     |
|-----------------------------|--------------------------|-------|
|                             | - Seleccione -           |       |
| -omentarios/recome          | Completo                 |       |
|                             | Mantenimiento            |       |
| Comentarios                 | Se observan progresos    |       |
| Él está mejorando.          | No se observan progresos |       |
|                             | Fluctuando               |       |
|                             | Necesita más datos       |       |
|                             | Interrumpido             |       |
| About 2980 characters lef   | ft                       |       |
| Recomendaciones             |                          |       |
| Necesita mejorar            |                          |       |
| necesita negorar.           |                          |       |
|                             |                          |       |
|                             |                          |       |
| About 2984 characters lef   | ft                       |       |
|                             |                          |       |
|                             |                          |       |
|                             | Exportar a: "PDF" "FO    | rmula |
| Atrás                       |                          |       |
| i i u u                     |                          |       |

**nerap**<sup>®</sup>Global

Person-Centered. Data-Driven.

Para saber sobre **Programmatic Report** (Informe programático) haz clic **aquí**.

Para saber sobre el **Hab Documentation Record** (Registro de Documentación Hab) haz clic <u>aquí</u>.

Para saber sobre la **Data Collection Monthly** (Recolección de Datos Mensual) haz clic **<u>aquí</u>**.